Sauvegarder un bénéficiaire dans CBC Touch

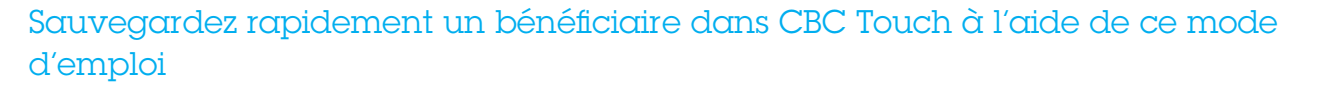

1. Dans l'écran 'Paiements', cliquez sur 'Plus' et sélectionnez l'option 'Bénéficiaires'.

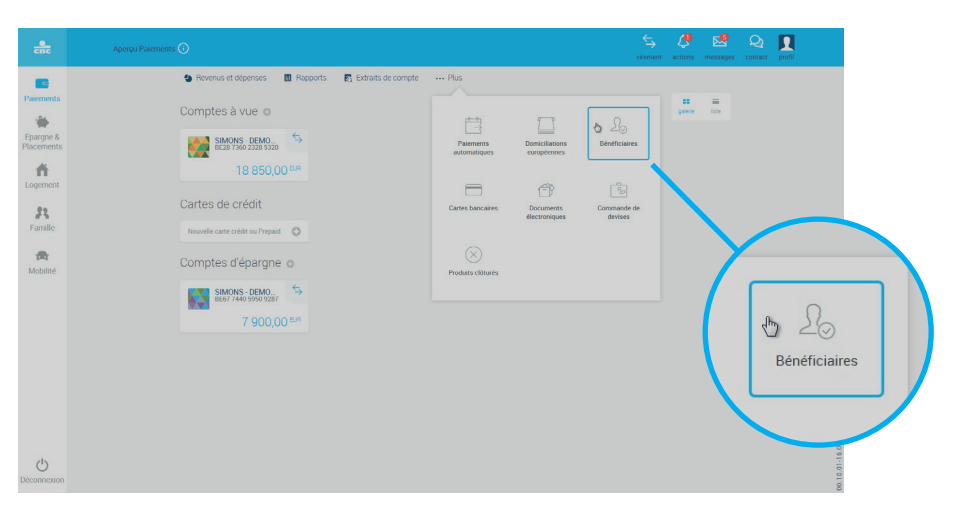

СВС

 Un aperçu de tous vos bénéficiaires s'affiche. Cliquez ensuite sur bouton "Nouveau bénéficiaire" pour ajouter un nouveau bénéficiaire.

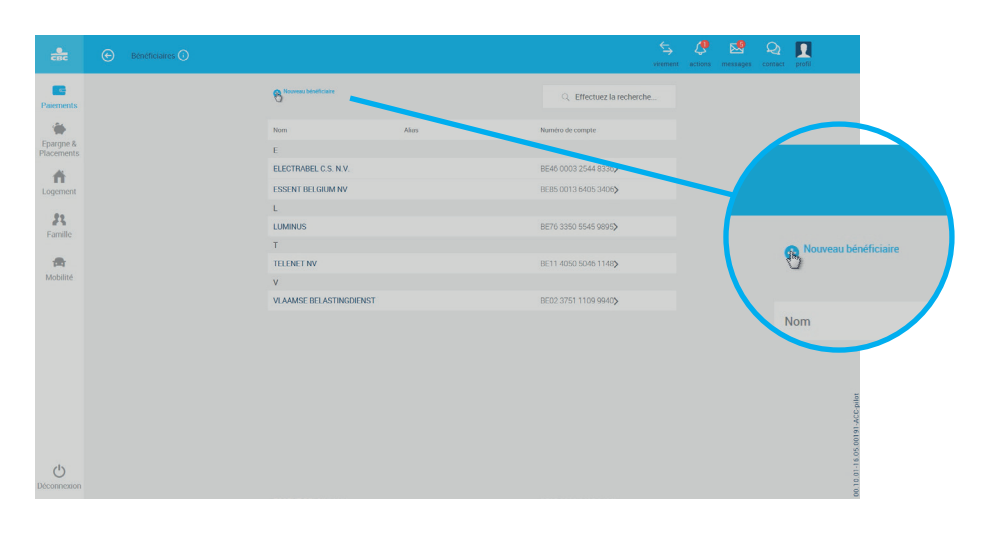

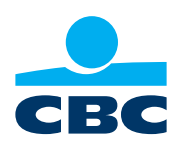

- 3. Complétez le nom et le numéro de compte du bénéficiaire que vous souhaitez ajouter. Vous pouvez également introduire un alias de sorte que vous savez exactement de quel bénéficiaire il s'agit. Les champs "alias", "montant" et "communication" ne sont pas obligatoires.
- 4. Cliquez ensuite sur le bouton bleu "Sauvegarder".

## Vous pouvez aussi sauvegarder un bénéficiaire pour lequel vous avez déjà effectué un virement par le passé.

- A partir du tableau de bord "Paiements", cliquez sur le compte que vous souhaitez sélectionner. Vous arrivez alors dans l'aperçu de vos opérations.
- 2. Cliquez sur la contrepartie que vous voulez sauvegarder comme bénéficiaire. L'écran s'ouvre.
- 3. Cliquez ensuite sur le bouton "Ajouter un bénéficiaire".
- 4. Si vous transférez toujours un même montant à un bénéficiaire donné, vous pouvez aussi conserver ce montant. Si le montant varie, laissez ce champ vide.
- 5. Cliquez sur "Sauvegarder" et ensuite sur "OK".
- Le bénéficiaire est sauvegardé.

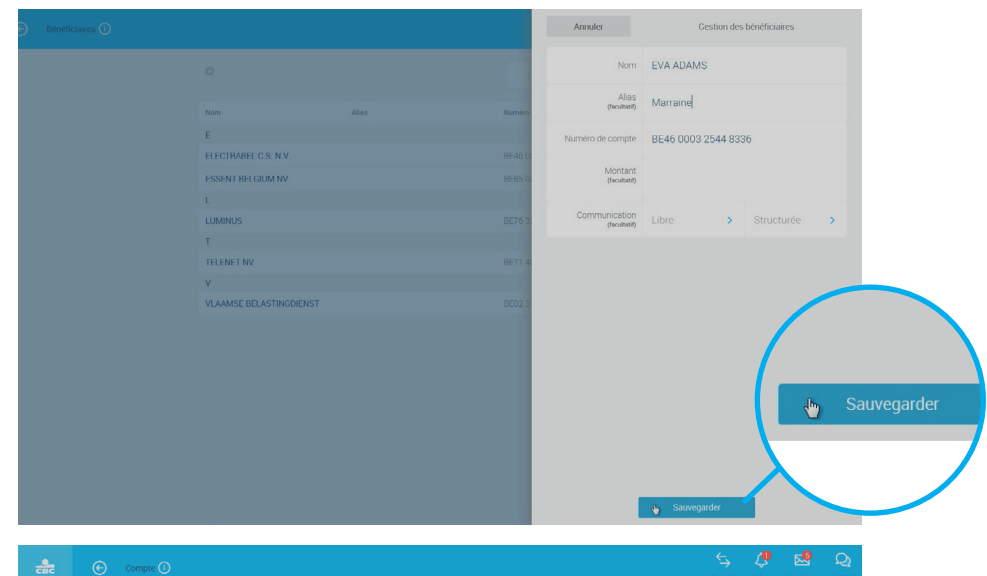

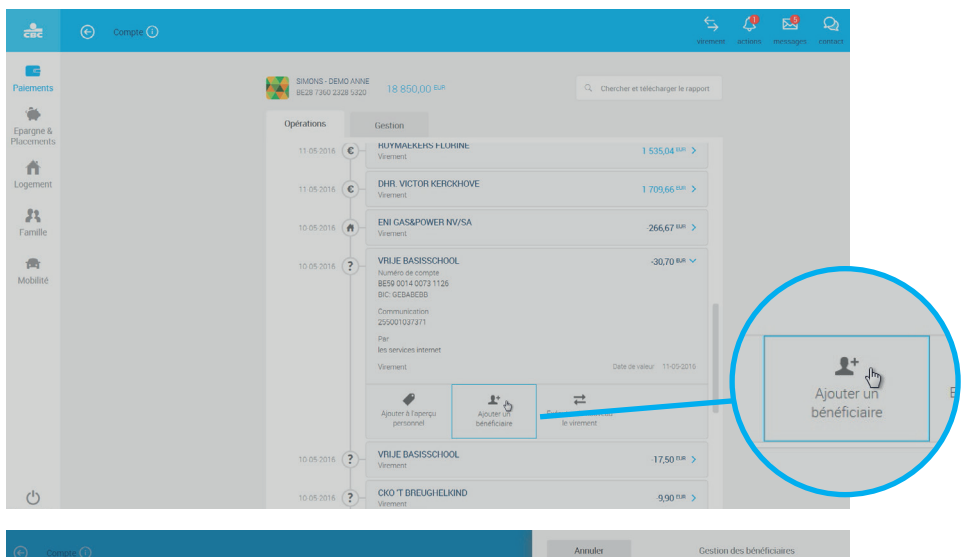

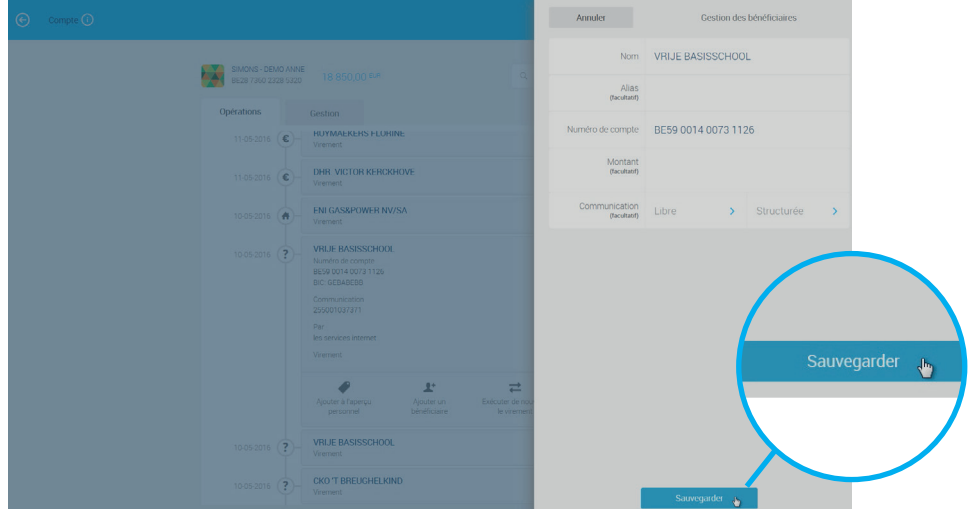

## Conseil

Vous transférez régulièrement de l'argent au même bénéficiaire? Il vous sera plus facile d'effectuer un paiement automatique. Vous pouvez aussi gérer vos paiements mensuels récurrents au profit de certains fournisseurs par domiciliation. Vous trouverez plus d'informations sur la domiciliation sur cette page: https://www.cbc.be/comment-fonctionne-la-

## domiciliation.html

Saviez-vous que CBC Touch retient tous les comptes vers lesquels vous avez effectué des virements? Vous n'aurez donc même plus besoin de sauvegarder des bénéficiaires.

## Pour plus d'infos sur la sauvegarde d'un bénéficiaire,

visualisez la vidéo explicative sur la page www.cbc.be/creer-un-beneficiaire-dans-Touch.html

Avez-vous besoin d'aide ou avez-vous d'autres questions? Appelez nos collègues du CBC-Helpdesk au numéro 0800 62 460.